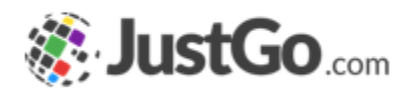

# **Finance Management**

User Guide for JustGo

## What's inside?

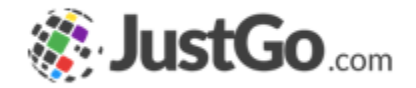

- What is the Finances feature?
- How do Laccess Finances?
- o <u>Subscription Summary</u>
- o Instalment Summary
- o <u>Planned Payments</u>
- o Failed Payments

## What is the Finances feature?

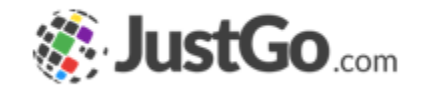

The Finance feature in the JustGo system allows all users at each level of the system hierarchy to have a full overview of their payment info and history.

## Note: Each level of the hierarchy will only see what is relevant to them. A member will only see their own financial records.

Some screenshots and info in this guide may differ depending on subscription type.

### How do Laccess Finances?

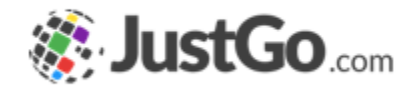

Once you are logged in, the Finance tile will be found in the administration area of your Menu.

| Lookups       | User and Group<br>Management | E<br>Field Management |
|---------------|------------------------------|-----------------------|
| @             |                              |                       |
| Email History | Finance                      | Mala                  |

## Subscription Summary

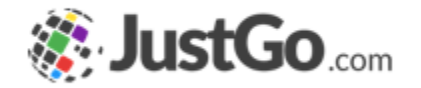

Administrators can review their member's Subscription Summary, add a new subscription using the Add Schedule button and view more details of an individual's subscriptions through the View Plans button. You can also cancel payment plans, change card details, bank details or switch to a different payment method all on behalf of the member.

| Subscription Summary  | Instalment S | ummary      | Planned Payments | Failed Payments |      |             |                 |            |
|-----------------------|--------------|-------------|------------------|-----------------|------|-------------|-----------------|------------|
| chedules              |              |             |                  |                 |      | 🔂 Add       | Schedule Search | Q          |
| Name                  | ¢            | Email Addre | 255              |                 | \$ 1 | o. of Plans |                 | \$         |
| Roy Miller (ME000002) |              | Roymiller@a | azolve.com       |                 | 1    |             |                 | View Plans |

### Only available for JustGo Enterprise and JustGo Pro.

Continued on the next page...

## Subscription Summary

To add a new payment schedule for a member simply select the Add Schedule button and a popup will appear.

Enter the member name or MID, Date, Product, Payment Method and members card information.

## 

| Search by Name or MI                    | D                |                  |
|-----------------------------------------|------------------|------------------|
| pe here and press enter to a<br>mber    | search for an al | ternative paying |
| te \star                                |                  |                  |
|                                         |                  | 曲                |
| oduct *                                 |                  |                  |
| Select Product                          |                  | ¢                |
| yment Method \star                      |                  |                  |
| Credit/Debit Card                       |                  | ÷                |
| Card Information<br>1234 1234 1234 1234 |                  | VISA 🚺           |
| MM / YY                                 | CVC              | -©               |
| Name on card \star                      |                  |                  |
|                                         |                  |                  |
|                                         |                  |                  |
|                                         |                  |                  |

Only available for JustGo Enterprise and JustGo Pro.

### Continued on the next page...

## Subscription Summary

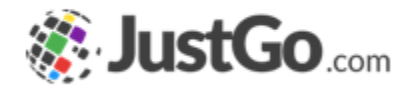

To update members card details simply select the View Plan button and click on Update Card Details. You can also change members payment method to direct debit by using the Switch to Direct Debit button, or simply Add Subscription Item to a members profile. You can also cancel the subscription plan and view the Payment Schedule for that member.

| he following information is showing for: |                                                                    |
|------------------------------------------|--------------------------------------------------------------------|
| oby Swallow (TA000001)                   |                                                                    |
| obySwallow2213@teleworm.us               |                                                                    |
| ayment Owner : Koby Swallow              | Update Card Details Switch to Direct Debit + Add Subscription Item |
| ayment Type : Credit/Debit Card          |                                                                    |
| rand : visa                              |                                                                    |
| xpiry : 4/2024                           |                                                                    |

### Only available for JustGo Enterprise and JustGo Pro.

## Instalment Summary

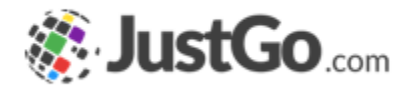

Instalment Summary shows all the active instalments for members within the system. You can also use the View Plans button, similarly to Subscription Summary.

| E Finances                 |                                                     |              |                  |                 |                    |        |            |          |
|----------------------------|-----------------------------------------------------|--------------|------------------|-----------------|--------------------|--------|------------|----------|
| Subscription Summary       | Instalment S                                        | Summary      | Planned Payments | Failed Payments |                    |        |            |          |
| Schedules                  |                                                     |              |                  |                 |                    | Search |            | Q        |
| Name                       | \$                                                  | Email Addres | SS               |                 | \$<br>No. of Plans |        | ¢          |          |
| Nathalia Schwab (ME020002) | thalia Schwab (ME020002) nathalia.schwab@azolve.com |              |                  |                 | 1                  |        | View P     | Plans    |
| (( Page: 1 of 1 )          | » C                                                 |              |                  |                 |                    |        | Displaying | 1-1 of 1 |
| -                          |                                                     |              |                  |                 |                    |        |            | -        |

### Only available for JustGo Enterprise and JustGo Pro.

## Planned Payments

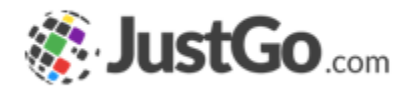

Planned Payments shows you all the upcoming payments pending for members within the system. You can now search Subscriptions and Instalments. You can also use the filter options to view past payments, or payments due in the next 7, 15 or 30 days.

| 🖬 Finances              |           |               |                  |    |               |   |                 |      |               |    |                   |
|-------------------------|-----------|---------------|------------------|----|---------------|---|-----------------|------|---------------|----|-------------------|
| Subscription Summary    | Instalmen | t Summary     | Planned Payments | Fa | iled Payments |   |                 |      |               |    |                   |
| Subscription Instalment |           |               |                  |    |               |   |                 |      |               |    |                   |
| Filter options          |           |               |                  |    |               |   |                 |      |               |    |                   |
| All                     | \$        |               |                  |    |               |   |                 | Sear | ch            |    | Q                 |
| Name                    | ¢         | Email Address | 1                | \$ | Product Name  | ¢ | Payment Metho   | od 🕻 | Schedule Date | \$ | Purchasable       |
| Roy Miller (ME000002)   |           | Roymiller@azo | lve.com          |    | Associate     |   | Credit/Debit Ca | rd   | 26/05/2022    |    | 0                 |
| \left 🕻 Page: 1 of 1 》  | »C        |               |                  |    |               |   |                 |      |               | Di | splaying 1-1 of 1 |

### Only available for JustGo Enterprise and JustGo Pro.

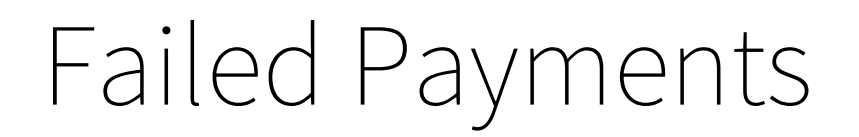

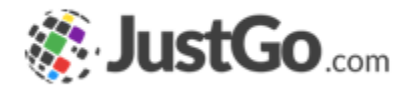

Failed Payments shows any failed instalment or subscription payments. You can also search by a specific date or by entering a date range, you will be able to see the reason for failed payments and take any action required.

| Subscription Summary Instalment Summary Planned Payments Failed Payments                                                                                                    | 📼 Finances           |            |               |                  |             |      |      |    |                  |                            |            |    |
|----------------------------------------------------------------------------------------------------|----------------------|------------|---------------|------------------|-------------|------|------|----|------------------|----------------------------|------------|----|
| Failure logs From: 01/05/2021 Image: Comparison of the coords below Search from the records below Search from the records below    Plan Owner    Plan Owner     Payment ID  Payment ID  Payment Method  Reason for Payment Failure No record found. | Subscription Summary | Instalmen  | t Summary     | Planned Payments | Failed Paym | ents | 5    |    |                  |                            |            |    |
| Plan Owner       Email Address       Payment ID       Date       Payment Method +       Reason for Payment Failure       +         No record found.                                                                                                 | Failure logs From :  | 01/05/2021 | 🗰 To :        | 27/05/2021       | Go          |      |      |    |                  | Search from the reco       | ords below | Q  |
| No record found.                                                                                                    | Plan Owner           | \$         | Email Address | +                | Payment ID  | \$   | Date | \$ | Payment Method 🖨 | Reason for Payment Failure |            | \$ |
| No record to display                                                                                                    | No record found.     |            |               |                  |             |      |      |    |                  |                            |            |    |
| No record to display                                                                                                    |                      |            |               |                  |             |      |      |    |                  |                            |            |    |